# **TUTORIAL SIGRH**

Cadastro dos servidores no SIGRH no módulo de Dimensionamento para vincular a lotação ao POLARE (Sistema do Programa de Gestão e Desempenho do IFRS).

# PASSO 1 - SIGRH (Dimensionamento)

1) Acessar o site:https://sig.ifrs.edu.br/sigrh/login.jsf

→ ATENÇÃO: Se você está logado em outro módulo do Sistema SIG (SIGAA, SIPAC ou SIGAdmin) deve sair do mesmo para conseguir logar no SIGRH

2) Na tela abaixo, preencher com usuário e senha:
 USUÁRIO: CPF sem ponto e sem vírgula. Exemplo: 12345678901
 SENHA: Aquela cadastrada pelo servidor no primeiro acesso

| IFRS - SIGRH - Recursos | ; Humanos                                                              |                                                                                             |                                                         |                                    |
|-------------------------|------------------------------------------------------------------------|---------------------------------------------------------------------------------------------|---------------------------------------------------------|------------------------------------|
|                         |                                                                        |                                                                                             |                                                         |                                    |
|                         |                                                                        |                                                                                             |                                                         |                                    |
| O sistema o             | diferencia letras maiúsculas de minúsc                                 | ATENÇÃO!<br>ulas APENAS na senha, por<br>no cadastro.                                       | tanto ela deve ser digitada da mesma                    | maneira que                        |
| SIGAA<br>(Acadêmico)    | SIPAC<br>(Administrativo)                                              | SIGRH<br>(Recursos Humanos)                                                                 | SIGPP<br>(Planejamento e Projetos)                      | <b>SIGAdmin</b><br>(Administração) |
| Portal Público          | Portal Público                                                         | Portal Público                                                                              |                                                         |                                    |
|                         | Perdeu o e-mail de confi<br>Esqueceu o<br>Esqueceu a<br>Entrar no Sist | rmação de cadastro? Clique<br>login? Clique aqui para r<br>senha? Clique aqui para r<br>ema | e aqui para recuperá-lo.<br>ecuperá-lo.<br>recuperá-la. |                                    |
|                         | Usuário                                                                | : (                                                                                         |                                                         |                                    |
|                         | Senha                                                                  | Entrar                                                                                      |                                                         |                                    |
|                         | caso ai                                                                | Servidor,<br>nda não possua cadastro no<br>clique no link abaixo.<br>Cadastre-se            | SIGRH,                                                  |                                    |
| SIGRH                   | i   Departamento de Tecnologia da Informa                              | ação   Copyright © 2007-2                                                                   | )22 - UFRN - sigprod-m5-host.inst1 - vSN                | APSHOT                             |

#### 3) Clicar em Módulos

| RS-SIGRH - Re       | cursos Humano   | os                 |                          |            |                           |             |           | Ajud    | a? Tempo d                | e Sessão: 01:30       | SAII |
|---------------------|-----------------|--------------------|--------------------------|------------|---------------------------|-------------|-----------|---------|---------------------------|-----------------------|------|
|                     |                 |                    |                          |            | $\sim$                    | 🍘 Módulos   |           | 🕑 Caix  | a Postal                  | 🍗 Abrir Chamad        | do   |
|                     |                 |                    |                          |            |                           | -C Menu Ser | vidor     | 👷 Alter | rar Senha                 | 🙆 Ajuda               |      |
| 🃝 Avaliação   📝 Cap | acitação   🔢 C  | Chefia de Unidade  | 🔍 Consultas              | 🨌 Escr     | itório de Ideia:          | s   🍪 Féria | as   🧟 S  | erviços | 🛃 Solicitaç               | ;ões                  |      |
|                     |                 |                    |                          |            |                           |             |           |         | CALEN<br>PAGAMEN          | DÁRIO DA FOLHA<br>Ito | DE   |
| ão há notícias cad  | lastradas.      |                    |                          |            |                           |             |           |         | Período: Ab               | ertos 🗸               | •    |
|                     |                 |                    |                          |            |                           |             |           |         | ABERT                     | os                    |      |
|                     |                 |                    |                          |            |                           |             |           |         | Evento                    | Período               |      |
|                     |                 |                    |                          |            |                           |             |           |         | Homologação<br>Freqüência | de 01/02 a 31/12      | 2 🦿  |
|                     |                 | Ac                 | ESSO RÁPIDO              |            |                           |             |           |         |                           |                       |      |
| Dados<br>Funcionais | Ba Pess         | soais              | Solicitar<br>Afastamento | Ł          | Solicitação<br>Eletrônica |             | Designaçõ | es      |                           |                       |      |
| Férias              | e S             | ano<br>Saúde       | Sugestões<br>e Críticas  | 22         | Capacitação               |             |           |         |                           |                       |      |
|                     | _               |                    | Fóruns                   | _          | _                         | _           | _         |         |                           |                       |      |
| Docente/TAE         |                 | Servidores         |                          | Servido    | res da Unidade            |             |           |         |                           |                       |      |
| Este fórum serve pa | ra a comunicaçã | o entre os servido | res da mesma un          | idade.     |                           |             |           |         |                           |                       |      |
|                     |                 | 💟 : Cadastrar T    | ópico 🗐: Rer             | nover Tóp  | bico                      |             |           |         |                           |                       |      |
| COORD. DE MO        | OBILIDADE (F    | REITORIA) 🔍        |                          |            |                           |             |           |         |                           |                       |      |
|                     |                 | Não há tópicos o   | adastrados para (        | este fórum |                           |             |           |         |                           |                       |      |
|                     |                 |                    |                          |            |                           |             |           |         |                           |                       |      |

### 4) Clicar em Dimensionamento

| IFRS - SIGRH - Recursos Human                                                                                                    | nos                        |                            |                            |                 | Ajuda? Tempo                   | de Sessão: 01:22 | SAIR |  |
|----------------------------------------------------------------------------------------------------|----------------------------|----------------------------|----------------------------|-----------------|--------------------------------|------------------|------|--|
|                                                                                                    |                            |                            |                            | 🎯 Módulos       | 付 Caixa Postal                 | 🍗 Abrir Cham     | ado  |  |
|                                                                                                    |                            |                            |                            | 📲 Menu Servidor | 👮 Alterar Senha                | 🔇 Ajuda          |      |  |
| <i>]</i> Avaliação   📝 Capacitação   🔀 Chefia de Unidade   🔍 Consultas   🤗 Escritório de Ideias   🍪 Férias   🧕 Serviços   📑 Solicitações |                            |                            |                            |                 |                                |                  |      |  |
|                                                                                                    |                            | Módulos o                  | lo SIGRH                   |                 |                                |                  | ×    |  |
| MENU PRINCIPAL                                                                                                    |                            |                            |                            |                 | PORTAIS                        |                  |      |  |
| 12                                                                                                    | 12                         | <b>5</b> 0                 | 2                          |                 | 2                              |                  |      |  |
| Administração de Agenda<br>Pessoal                                                                                                    | Aposentadoria              | Assistência ao<br>Servidor | Atendimento ao<br>Servidor |                 | Portal do Servidor             |                  |      |  |
| 🛐 🎎                                                                                                    |                            |                            | 22                         | i               | 2                              |                  |      |  |
| Auxílios/ Gestão de Pessoas<br>Solicitações                                                                                              | Avaliação de<br>Desempenho | Banco de Vagas             | Capacitação                |                 | Portal da Chefia da<br>Unidade |                  |      |  |
|                                                                                                    | *                          | 2                          | Q                          |                 | 2                              |                  |      |  |
| Cadastro Colegiados                                                                                                    | Comissões                  | Concursos                  | Consultas<br>Funcionais    |                 | Portal do Gestor               |                  |      |  |
|                                                                                                    | ×                          | 6                          | ٢                          |                 | ۵.                             |                  |      |  |
| Dimensionamento Escritório de Ideias                                                                                                    | Férias                     | Financeiro                 | Frequência                 |                 | Portal da Auditoria            |                  |      |  |
| - 🍇 🛛 🛨                                                                                                    | 2                          | Outros Sistemas            |                            |                 | &                              |                  |      |  |
| Integração SIAPE Plano de Saúde                                                                                                    | Segurança do<br>Trabalho   | ₽                          | ۵                          |                 | Portal do Docente              |                  |      |  |
|                                                                                                    |                            | Administrativo             | Sictoma Acadômic           |                 | 2                              |                  |      |  |

5) Clicar em Força de Trabalho

|             |                               | 🍘 Módulos 🛛 🔞 Caixa Postal                                  | 🍗 Abrir Chamad |
|-------------|-------------------------------|-------------------------------------------------------------|----------------|
|             |                               | 😋 Menu Servidor 🛛 🔗 Alterar Senha                           | 🙆 Ajuda        |
| MENU DIN    | IENSIONAMENTO                 |                                                             |                |
| Operações   | Cálculo de Dimensioname       |                                                             |                |
| Dimensio    | onamento                      | Relatórios                                                  |                |
| 🕑 Análise   | Qualitativa                   | Analítico/Sintético de Atribuições da Unidade               |                |
| 🕑 Atribuiçã | ões da Unidade                | 🕑 Bolsistas Ativos                                          |                |
| 🕑 Alterar 1 | Furno de Trabalho da Unidade  | 🕑 Demonstrativo de Localização                              |                |
| Conside     | rações da Unidade             | 🗈 Demonstrativo de Pessoal Lotado                           |                |
| 🕑 Conside   | rações sobre o Servidor       | 🕑 Distribuição da Força de Trabalho                         |                |
| Demons      | trativo Geral da Unidade      | 🕑 Mão de Obra                                               |                |
| 🕑 Força de  | e Trabalho                    | 🕑 Mão de Obra Contratada                                    |                |
| 🕑 Geral     |                               | 🕑 Quantitativo de Servidores por Área de Atuação da Unidade |                |
| 🕑 Localiza  | ção                           | 🕑 Relatório de Força de Trabalho                            |                |
| 🕑 Config    | urar Vigência de Localizações | 🕑 Relatório de Servidores por Lotação                       |                |
| 🕑 Localiz   | zar Servidor                  | Relatório Sintético de Cargos por Lotação                   |                |
| 🕑 Localiz   | zar Servidores da Unidade     | Servidor                                                    |                |
|             |                               | 🕑 Setores de Trabalho                                       |                |
|             |                               | 🙂 Servidores sem Unidade de Localização                     |                |
| Fundaçõe    | 25                            |                                                             |                |
| D Cadastra  | ar                            |                                                             |                |
| 🕑 Listar/A  | lterar/Remover                |                                                             |                |
| C LISTAF/A  | terar/ Nemover                |                                                             |                |

- 6) 1º Preencher com a Unidade Gestora (Escolher sua Unidade) Exemplo: Campus Bento Gonçalves
  - 2º Preencher com a Unidade de Exercício Subordinada Exemplo: Coord. de Gestão de Pessoas (Bento) 3º Clicar em Continuar

| RS - SIGRH - Recursos Humanos                                                                          |                                                                                         |                                                                 | Ajuda? Tempe                                     | de Sessão: 01:28 SAI                      |
|----------------------------------------------------------------------------------------------------|-----------------------------------------------------------------------------------------|-----------------------------------------------------------------|--------------------------------------------------|-------------------------------------------|
|                                                                                                    |                                                                                         | 🎯 Módulos                                                       | 🔥 Caixa Postal                                   | 🍗 Abrir Chamado                           |
|                                                                                                    |                                                                                         | 📲 Menu Servidor                                                 | 🁮 Alterar Senha                                  | 🗿 Ajuda                                   |
| MENU DIMENSIONAMENTO > SELECIONAR UNIT                                                                 | ADE                                                                                     |                                                                 |                                                  |                                           |
| Caro(a) servidor(a), você tem permissão para (<br>ATENÇÃO: Após o cadastro, a localização do p<br>etc. | ealizar o dimensionamento de mais de uma<br>essoal da unidade será a considerada padrão | unidade. Antes de prosseguir,<br>o para vários procedimentos, c | por favor, selecione a<br>como por exemplo, lanç | unidade para a qual<br>amento de escalas, |
|                                                                                                    | Seleção de Unid                                                                         | ADE                                                             |                                                  |                                           |
| Unidade de Exercício Subord                                                                            | inada: * COORD, DE GESTAO DE PESSOAS                                                    | (BENTO) (11.01.02.04.02)                                        |                                                  |                                           |
|                                                                                                    | Continuar Cance                                                                         | elar                                                            |                                                  |                                           |
|                                                                                                    | * Campos de preenchiment                                                                | o obrigatório.                                                  |                                                  |                                           |
|                                                                                                    | Menu Dimensionan                                                                        | iento                                                           |                                                  |                                           |
| SIGRH   Departamento                                                                                   | de Tecnologia da Informação   Copyright © 20                                            | 007-2022 - UFRN - sigprod-m5-ho                                 | st.inst1 - vSNAPSHOT                             |                                           |

- 7) Realizar a localização dos servidores
  - 1° Inserir a Localização dos Servidores Exemplo: Coord. de Gestão de Pessoas (Bento)
  - 2º Clicar em Gravar e Configurar

| Esta opção é usada para n<br>rugestões:                              | alizar a localização da força de trabalho de servidores para a unidade informada. Preencha os campos corretamente se                                                                                                    | guindo as seguintes |
|----------------------------------------------------------------------|----------------------------------------------------------------------------------------------------|---------------------|
| <ul> <li>Localizar os servido</li> </ul>                             | res em uma unidade significa informar os horários e setores de trabalho.                                                                                                    |                     |
| ATENÇÃO:                                                             |                                                                                                    |                     |
| <ul> <li>Após o cadastro, a</li> <li>A localização só ser</li> </ul> | ocalização do pessoal da unidade será a considerada padrão para vários procedimentos, como por exemplo, lançament<br>é cadastrada após configuração de sua vigencia.                                                                                                    | o de escalas, etc.  |
|                                                                      |                                                                                                    |                     |
| 00                                                                   | ····· 11.01.01.09.01.06 - COORD, DE CADASTRO DE PESSOAS (REITORIA)                                                                                                    |                     |
| <b>45</b>                                                            | 11.01.01.09.01.07 - COORD. DE INGRESSO (REITORIA)                                                                                                    |                     |
| ocalizar Servidores                                                  | Servid 11.01.01.09.02 - DEPTO DE DESENV. DE PESSOAS (REITORIA)                                                                                                    |                     |
|                                                                      | 11.01.01.09.02.01 - COORD. DE CAPACITACAD (REITORIA)                                                                                                    |                     |
|                                                                      | Dime                                                                                                    |                     |
|                                                                      |                                                                                                    |                     |
|                                                                      | 11.01.01.09.04 - SECAD DE ATENCAD A SAUDE DO SERVIDOR (REITORIA)                                                                                                    |                     |
| <b>S</b> .                                                           | Remove 11.01.01.42 - UNIDADE DE GESTÃO DE PESSOAS (REITORIA)                                                                                                    |                     |
| Q. Visualizar H                                                      | arinia d 11.01.01.43 - UNIDADE DE ASSENTAMENTO FUNCIONAL DIGITAL E ARQUIVO (REITORIA)                                                                                                    |                     |
|                                                                      | 11.01.01.11 - AUDITORIA INTERNA (REITORIA)                                                                                                    |                     |
|                                                                      | 11.01.01.11.01 - ASSES. DA AUDITORIA INTERNA (REITORIA)                                                                                                    |                     |
| INSERTS SERVIDOR LO                                                  | TADO EN *** 11.01.01.37 - COMISSÃO INTERNA DE SUPERVISÃO CENTRAL (REITORIA)                                                                                                    |                     |
|                                                                      | 11.01.01.38 - COMISSÃO PERMANENTE DE PESSOAL DOCENTE CENTRAL (REITORIA)                                                                                                    |                     |
| Nomes                                                                | 11.01.01.39 - COMISSÃO DE ORGANIZAÇÃO E ACOMANIAMENTO (REITORIA)                                                                                                    |                     |
| Localização por Se                                                   | TO THE ADDRESS OF THE ADDRESS OF THE ADDRESS ADDRESS ADDRESS (THE ADDRESS (THE ADDRESS (THE ADDRESS ADDRESS |                     |
| COUNCIENÇÃO DOS DE                                                   |                                                                                                    |                     |
| ervidor                                                              | 11.01.02.04.02 - COORD, DE GESTAO DE PESSOAS (BENTO)                                                                                                    |                     |
| LAUDIA LORENZON<br>Istricula: 1672239                                | 11.01.02.04.02 - COORD. DE GESTAO DE PESSOAS (BENTO)                                                                                                    | 4                   |
| ANDRO ITAMAR BUENO D<br>ANTOS<br>Istricula: 1102323                  | os 🕞 selectone 🗸 👻                                                                                                    | Q                   |
|                                                                      |                                                                                                    |                     |

#### 8) Inserir a Data de Início da Vigência (podemos utilizar como padrão 01/12/2022) → clicar em Gravar

| MENU DIMENSIONAMENT                                 | O > CONFIGURAR VIGÊNCIA D                                        | e Localizações                                          |                                 |                             |                        |
|-----------------------------------------------------|------------------------------------------------------------------|---------------------------------------------------------|---------------------------------|-----------------------------|------------------------|
|                                                     |                                                                  |                                                         |                                 |                             |                        |
| Esta opção é usada para<br>deve ser informada a dat | configurar o período de vigên<br>ta de início da vigência na res | icia das localizações de servid<br>pectiva localização. | lores recém implantadas para    | a unidade informada. Para   | cada servidor listado, |
| ATENÇÃO: Só é possíve                               | l editar a finalização da vigên                                  | cia da localização para os reg                          | istros de localização encerrad  | os.                         |                        |
|                                                     |                                                                  |                                                         |                                 |                             |                        |
|                                                     |                                                                  |                                                         |                                 |                             |                        |
| 22                                                  | 2                                                                |                                                         |                                 | 22                          | <u>88</u>              |
| Localizar Servidores                                | Servidores Externos                                              | Pessoal Terceirizado                                    | Pessoal FUNDAÇAO                | Bolsistas                   | Estagiários            |
| Servidor                                            | Setor de Tra                                                     | Localização d                                           | os Servidores                   | Início da Vigência Joata    | de Término da Vigência |
| CLAUDIA LORENZON<br>Matrícula: 1672239              | COORD, DE G                                                      | ESTAO DE PESSOAS (BENTO                                 | ) (11.01.02.0.02) 01/12/2       | 2022                        | de remino da vigencia  |
| SANDRO ITAMAR BUENO<br>Matrícula: 1102323           | DOS SANTOS COORD, DE G                                           | ESTAO DE PESSOAS (BENTO                                 | ) (11.01.02.04.02) 01/12/2      | 2022                        |                        |
|                                                     |                                                                  | Pag.                                                    | 1.                              |                             |                        |
|                                                     |                                                                  | Gravar                                                  | ancelar                         |                             |                        |
|                                                     |                                                                  | Menu Dimer                                              | nsionamento                     |                             |                        |
|                                                     | SIGRH   Departamento de Tecn                                     | ologia da Informação   Copyr                            | iaht © 2007-2022 - UFRN - siapr | od-m5-host.inst1 - vSNAPSHO | т                      |

9) Servidores Externos  $\rightarrow$  Clicar em Nada Consta - Servidores Externos  $\rightarrow$  Clicar em Continuar

| • Vigências de                                          | localizações gravadas cor                                 | n sucesso!                                                           |                               |                           | (x) fechar mensagens |
|---------------------------------------------------------|-----------------------------------------------------------|----------------------------------------------------------------------|-------------------------------|---------------------------|----------------------|
| MENU DIMENSIONAMENTO                                    | > Servidores Externos                                     |                                                                      |                               |                           |                      |
|                                                         |                                                           |                                                                      |                               |                           |                      |
| - Para inserir um servidor<br>- Os horários devem ser o | externo na unidade, é neces<br>digitados no formato HH:mm | ssário preencher os dados no<br>, por exemplo: <i>07:30 às 11:</i> . | formulário abaixo.<br>30.     |                           |                      |
|                                                         |                                                           | 2                                                                    | •                             |                           |                      |
| Localizar Servidores                                    | Servidores Externos                                       | Pessoal Terceirizado                                                 | Pessoal FUNDAÇÃO              | Bolsistas                 | <b>Estagiários</b>   |
| Dim                                                     | ensionamento para a Unic                                  | lade: COORD. DE GESTAO                                               | DE PESSOAS (BENTO) (11.0      | 01.02.04.02)              |                      |
|                                                         |                                                           | PASSO 02 - SERVIDORE                                                 | S EXTERNOS NA UNIDADE         |                           |                      |
|                                                         |                                                           | TABLE OF BERTBORE                                                    | S EXTERNOS HA ONIDADE         |                           |                      |
|                                                         | No caso de Nenhum Servido                                 | r Externo exercer atividedes                                         | em que Unidade clique no botâ | ăo de Nada Consta abaixo: |                      |
|                                                         |                                                           | Nada Consta - Se                                                     | ervidores Externos            |                           |                      |
|                                                         |                                                           | DADOS CO SERVIDOR                                                    | EXTERNO NA UNIDADE            |                           |                      |
| c                                                       | :PF: *                                                    |                                                                      |                               |                           |                      |
| Matr                                                    | ícula:                                                    |                                                                      |                               |                           |                      |
| Nor                                                     | ne: *                                                     |                                                                      |                               |                           |                      |
| Instituiç                                               | ão: 🔹                                                     |                                                                      |                               |                           |                      |
| Car                                                     | go: * SELECIONE                                           |                                                                      |                               | ~                         |                      |
| Regime de Es                                            | scala:                                                    |                                                                      |                               |                           |                      |
| Horário de trabal                                       | ho: 🛊 1º Expediente:                                      | às                                                                   |                               |                           |                      |
|                                                         | 2º Expediente:                                            | às                                                                   |                               |                           |                      |
| Setor de trabal                                         | ho: * SELECIONE                                           |                                                                      |                               | ✓ 📲                       |                      |
|                                                         |                                                           | Inserir Serv                                                         | vidor Externo                 |                           |                      |
|                                                         |                                                           | * Campos de preer                                                    | nchimento obrigatório.        |                           |                      |
|                                                         |                                                           | a contribution of the second                                         |                               |                           |                      |
|                                                         |                                                           | << Voltar Cance                                                      | ener    Continuar >>          |                           |                      |

10) Pessoal Terceirizado  $\rightarrow$  Clicar em Nada Consta - Terceirizados  $\rightarrow$  Clicar em Continuar

| MENU DIMENSIONAMENT                       | 0 > PESSOAL TERCEIRIZADO       |                               |                               |                        |                |
|-------------------------------------------|--------------------------------|-------------------------------|-------------------------------|------------------------|----------------|
|                                           |                                |                               |                               |                        |                |
| - Para inserir um funcion                 | ário terceirizado na unidade . | á pacassário preapchar os da  | dos no formulário abaixo      |                        |                |
| <ul> <li>Os horários devem ser</li> </ul> | digitados no formato HH:mm.    | , por exemplo: 07:30 às 11:3  | 30.                           |                        |                |
|                                           | -                              |                               |                               |                        |                |
|                                           |                                | -                             |                               |                        |                |
| 22                                        |                                | 2                             | 2                             | 20                     | 80             |
| Localizar Servidores                      | Servidores Externos            | Pessoal Terceirizado          |                               | Bolsistas              | Estagiários    |
| Dim                                       | ancienamente para a Unid       | ade: COOPD_DE_CESTAO          | DE DESSOAS (PENTO) (11        | 01 02 04 02)           | Estagiarios    |
| Din                                       | rensionamento para a Unic      | ade: COORD, DE GESTAU         | DE PESSONS (BENTO) (11.       | .01.02.04.02)          |                |
|                                           |                                | Passo 03 - Pess               | OAL TERCEIRIZADO              |                        |                |
|                                           |                                |                               |                               |                        |                |
|                                           | No caso de Nenhum Terce        | irizado exercer atividades em | v sua Unidade clique no botão | de Nada Consta abaixo: |                |
|                                           |                                | Nada Consta                   | Terceirizados                 |                        |                |
|                                           |                                |                               |                               |                        |                |
|                                           |                                | DADOS DO T                    | ERCEIRIZADO                   |                        |                |
|                                           | CPF: *                         |                               |                               |                        |                |
|                                           | Nome: *                        |                               |                               |                        |                |
|                                           | nomer -                        |                               |                               |                        |                |
|                                           | Data de Nascimento:            |                               |                               |                        |                |
|                                           | Sexo: Si                       | ELECIONE V                    |                               |                        |                |
|                                           | Contrato: Si                   | ELECIONE V                    |                               |                        |                |
|                                           | Cargo Contratado: 🔹            |                               |                               |                        |                |
|                                           | Regime de Escala: 🗌            |                               |                               |                        |                |
|                                           | Horário de trabalho: 🔹 1º Ex   | pediente: às                  |                               |                        |                |
|                                           | 20 5                           |                               |                               |                        |                |
|                                           | 2- 22                          | pediente. as                  |                               |                        |                |
|                                           | Setor de trabalho: * Si        | ELECIONE                      |                               |                        | ¥ <sup>~</sup> |
|                                           |                                | Inserir funciona              | ário terceirizado             |                        |                |
|                                           |                                | * Campos de preen             | chimento obrigatório.         |                        |                |
|                                           |                                |                               |                               |                        |                |
|                                           |                                | << Voltar Cance               | lar Continuar >>              |                        |                |
|                                           |                                |                               |                               |                        |                |

11) Pessoal Fundação  $\rightarrow$  Clicar em Nada Consta - FUNDAÇÃO  $\rightarrow$  Clicar em Continuar

| MENU DIMENSIONAMENTO                                    | > Pessoal Fundação                                         |                                                                     |                                   |                         |             |
|---------------------------------------------------------|------------------------------------------------------------|---------------------------------------------------------------------|-----------------------------------|-------------------------|-------------|
|                                                         |                                                            |                                                                     |                                   |                         |             |
| - Para inserir um funcioná<br>- Os horários devem ser d | irio de fundação na unidade,<br>digitados no formato HH:mm | é necessário preencher os da<br>, por exemplo: <i>07:30 às 11:3</i> | idos no formulário abaixo.<br>20. |                         |             |
|                                                         |                                                            |                                                                     |                                   |                         |             |
| 23                                                      | 2                                                          | 2                                                                   |                                   | <b>22</b>               | <u>88</u>   |
| Localizar Servidores                                    | Servidores Externos                                        | Pessoal Terceirizado                                                | Pessoal FUNDAÇÃO                  | Bolsistas               | Estagiários |
| Dim                                                     | ensionamento para a Unio                                   | lade: COORD. DE GESTAO I                                            | DE PESSOAS (BENTO) (11.0          | 1.02.04.02)             |             |
|                                                         |                                                            | PASSO 04 - PES                                                      |                                   |                         |             |
|                                                         |                                                            |                                                                     | JOORE T UNDAGAO                   |                         |             |
| No ci                                                   | aso de Nenhum Funcionário                                  | da FUNDAÇÃO exercer ativida                                         | ides em sua Unidade clique no     | botão de Nada Consta ab | aixo:       |
|                                                         |                                                            | Nada Consta                                                         | - FUNDAÇÃO                        |                         |             |
|                                                         |                                                            |                                                                     |                                   |                         |             |
|                                                         |                                                            | DADOS DO FUNCION                                                    | IÁRIO DE FUNDAÇÃO                 |                         |             |
| с                                                       | PF: *                                                      |                                                                     |                                   |                         |             |
| Nor                                                     | ne: *                                                      |                                                                     |                                   |                         |             |
| Fundaç                                                  | ão: * SELECIONE                                            |                                                                     |                                   | ~                       |             |
| Proje                                                   | eto: * SELECIONE                                           |                                                                     |                                   | ~                       |             |
| Car                                                     | go: * SELECIONE                                            |                                                                     |                                   | ~                       |             |
| Regime de Es                                            | scala: 🗌                                                   |                                                                     |                                   |                         |             |
| Horário de trabal                                       | ho: * 1º Expediente:                                       | às                                                                  |                                   |                         |             |
|                                                         | 20 Expedienter                                             |                                                                     |                                   |                         |             |
| Catao da techal                                         | her * ost sotous                                           |                                                                     |                                   | •                       |             |
| Setor de trabai                                         | IO: " SELECIONE                                            |                                                                     |                                   | v v                     |             |
|                                                         |                                                            | Inserir funciona                                                    | ario FUNDAÇAO                     |                         |             |
|                                                         |                                                            | * Campos de preen                                                   | chimento obrigatorio.             |                         |             |
|                                                         |                                                            | < Voltar Cancel                                                     | are Continuar >>                  |                         |             |
|                                                         |                                                            | < voitar Cance                                                      |                                   |                         |             |

Menu Dimensionamento

## 12) Bolsistas $\rightarrow$ Clicar em Nada Consta - Bolsistas $\rightarrow$ Clicar em Continuar

| MENU DIMENSIONAMENT                                                                                             | 0 > BOLSISTAS                                                                                                    |                                                                                                    |                                                                   |                                  |             |
|----------------------------------------------------------------------------------------------------|----------------------------------------------------------------------------------------------------|----------------------------------------------------------------------------------------------------|-------------------------------------------------------------------|----------------------------------|-------------|
| - Para inserir um bolsista<br>- Caso o bolsista seja de<br>- Caso o bolsista não est<br>- Os horários devem ser | a na unidade é necessário pre<br>outra unidade, preencha mat<br>eja aparecendo, entre em cor<br>digitados no formato HH:mm | eencher os dados no formulári<br>tricula e clique em "buscar".<br>ntato com o suporte do SIPAC<br>1, por exemplo: <i>07:30 às 11:</i> | io abaixo.<br>2.<br>30.                                           |                                  |             |
| Eocalizar Servidores                                                                                            | Servidores Externos                                                                                                    | Pessoal Terceirizado                                                                                                    | Pessoal FUNDAÇÃO                                                  | Bolsistas                        | Estagiários |
| Din                                                                                                    | nensionamento para a Unio                                                                                                  | dade: COORD. DE GESTAO                                                                                                    | DE PESSOAS (BENTO) (11                                            | .01.02.04.02)                    |             |
|                                                                                                    |                                                                                                    |                                                                                                    |                                                                   | -                                |             |
|                                                                                                    |                                                                                                    | Passo 05                                                                                                    | - BOLSISTAS                                                       |                                  |             |
|                                                                                                    | No caso de Nenhum Bol                                                                                                    | lsista exercer atividades em s<br>Nada Const                                                                                          | sua Unidade clique no botão c                                     | le Nada Consta abaixo:           |             |
|                                                                                                    |                                                                                                    |                                                                                                    |                                                                   |                                  |             |
|                                                                                                    |                                                                                                    | DADOS DO                                                                                                    | BOLSISTA                                                          |                                  |             |
| Alı                                                                                                    | uno: * SELECIONE                                                                                                    | DADOS DO                                                                                                    | BOLSISTA                                                          | ~                                |             |
| Alı<br>Regime de E                                                                                              | uno: * SELECIONE                                                                                                    | DADOS DO                                                                                                    | BOLSISTA                                                          | ~                                |             |
| Alı<br>Regime de E<br>Horário de traba                                                                          | uno: * SELECIONE<br>iscala:                                                                                                | Dados do                                                                                                    | ) Bolsista                                                        | ~                                |             |
| Alı<br>Regime de E<br>Horário de traba                                                                          | uno: * SELECIONE<br>iscala:<br>Ilho: * 1º Expediente:<br>2º Expediente:                                                    | DADOS DO                                                                                                    | BOLSISTA                                                          | ~                                |             |
| Alı<br>Regime de E<br>Horário de traba<br>Setor de traba                                                        | uno: * SELECIONE<br>iscala:                                                                                                | Dados do<br>às<br>às                                                                                                    | BOLSISTA                                                          | <ul><li>✓</li></ul>              |             |
| Ala<br>Regime de E<br>Horário de traba<br>Setor de traba                                                        | uno: * SELECIONE<br>iscala:                                                                                                | DADOS DO           às           às                                                                                                    | BOLSISTA                                                          | ✓                                |             |
| Alo<br>Regime de E<br>Horário de traba<br>Setor de traba<br>Buscar Bolsista Lo                                  | uno: * SELECIONE<br>iscala:                                                                                                | DADOS DO                                                                                                    | BOLSISTA                                                          | <ul><li>✓</li><li>✓</li></ul>    |             |
| Alo<br>Regime de E<br>Horário de traba<br>Setor de traba<br>BUSCAR BOLSISTA LO<br>Mai                           | uno: * SELECIONE<br>iscala:                                                                                                | DADOS DO                                                                                                    | BOLSISTA                                                          | <ul><li>✓</li><li>✓</li></ul>    |             |
| Alt<br>Regime de E<br>Horário de traba<br>Setor de traba<br>Buscar Bolsista Lo<br>Mai                           | uno: * SELECIONE<br>iscala:                                                                                                | DADOS DO                                                                                                    | BOLSISTA                                                          | <ul><li>✓</li><li>✓</li></ul>    |             |
| Alt<br>Regime de E<br>Horário de traba<br>Setor de traba<br>BUSCAR BOLSISTA LO<br>Mai                           | uno:  SELECIONE scala: 10 Expediente: 20 Expediente: Ilho: SELECIONE DTAD0 EM OUTRA UNIDADE tricula: Bus                   | QUE NÃO SE ENCONTRA NA<br>scar<br>* Campos de preer                                                                                   | BOLSISTA<br>LISTAGEM ACIMA<br>Bolsista<br>achimento obrigatório.  | <ul> <li>✓</li> <li>✓</li> </ul> |             |
| Alt<br>Regime de E<br>Horário de traba<br>Setor de traba<br>Buscar Bolsista Lo<br>Ma                            | uno:  SELECIONE scala: 10 Expediente: 20 Expediente: Illo: SELECIONE CTADO EM OUTRA UNIDADE tricula: Bus                   | QUE NÃO SE ENCONTRA NA<br>scar<br>* Campos de preer                                                                                   | Bolsista<br>cchimento obrigatório.                                | <ul> <li>✓</li> <li>✓</li> </ul> |             |
| Ala<br>Regime de E<br>Horário de traba<br>Setor de traba<br>Buscar Bolsista Lo<br>Ma                            | uno: SELECIONE<br>scala:                                                                                                   | QUE NÃO SE ENCONTRA NA<br>scar<br>(Inserir<br>* Campos de preer<br><< Voltar<br>Cance                                                 | BOLSISTA<br>LISTAGEM ACIMA<br>Bolsista<br>Ischimento obrigatório. | ✓                                |             |

13) Estagiários  $\rightarrow$  Clicar em Nada Consta - Estagiários  $\rightarrow$  Clicar em Finalizar

|                                                                                                    | -                                                                                                    |                                                                      |                                                  |                       |            |
|----------------------------------------------------------------------------------------------------|----------------------------------------------------------------------------------------------------|----------------------------------------------------------------------|--------------------------------------------------|-----------------------|------------|
| MENU DIMENSIONAMENTO                                                                                 | > Estagiários                                                                                                    |                                                                      |                                                  |                       |            |
| - Para inserir um estagiár<br>- Os horários devem ser o                                              | io na unidade é necessário p<br>digitados no formato HH:mm                                                                              | reencher os dados no formul:<br>, por exemplo: <i>07:30 às 11:</i> : | ário abaixo.<br>30.                              |                       |            |
| Cocalizar Servidores                                                                                 | Servidores Externos                                                                                                    | Pessoal Terceirizado                                                 | Pessoal FUNDAÇÃO                                 | Bolsistas             | Stagiários |
| Dim                                                                                                  | ensionamento para a Unic                                                                                                    | dade: COORD. DE GESTAO                                               | DE PESSOAS (BENTO) (11.0                         | 1.02.04.02)           |            |
|                                                                                                    |                                                                                                    | Passo 06 -                                                           | Estagiários                                      |                       |            |
|                                                                                                    | No caso de Nenhum Esta                                                                                                    | igiário exercer atividades em<br>Nada Consta                         | sua Unidade clique no botão de<br>a - Estagiário | • Nada Consta abaixo: |            |
|                                                                                                    |                                                                                                    | DADOS DO                                                             | Estagiário                                       |                       |            |
| C<br>Nor<br>Cur<br>Instituiç<br>Tipo de está<br>Regime de Es<br>Horário de trabal<br>Setor de trabal | PF: *<br>me: *<br>rso: * SELECIONE<br>;šo: *<br>gio: * SELECIONE<br>scala:<br>ho: * 10 Expediente:<br>20 Expediente:<br>ho: * SELECIONE | <ul> <li>✓</li> <li>Às</li> <li>às</li> </ul>                        |                                                  | ×<br>×                |            |
|                                                                                                    |                                                                                                    | Inserir E                                                            | stagiário                                        |                       |            |
|                                                                                                    |                                                                                                    | * Campos de preen                                                    | ichimento obrigatório.                           |                       |            |
|                                                                                                    |                                                                                                    | << Voltar Car                                                        | ncelas Finalizar                                 |                       |            |
|                                                                                                    |                                                                                                    | Menu Dime                                                            | nsionamento                                      |                       |            |

## 14) Abrirá a seguinte tela - Dimensionamento finalizado com sucesso!

| IFRS - SIGRH - Recursos Humanos Ajuda? Tempo de Sessão: 01:30                                                                                                    |                                                                                                    |                 |                 |                      |
|----------------------------------------------------------------------------------------------------|----------------------------------------------------------------------------------------------------|-----------------|-----------------|----------------------|
|                                                                                                    |                                                                                                    | 🥘 Módulos       | 🔥 Caixa Postal  | 🍗 Abrir Chamado      |
|                                                                                                    |                                                                                                    | - Menu Servidor | 👰 Alterar Senha | 🕢 Ajuda              |
| Dimensionamento finalizado com sucesso!                                                                                                    |                                                                                                    |                 |                 | (x) fechar mensagens |
| Bem vindo ao Programa de Dimensionamento das Necessidades de Pessoal Técnico. A primeira etapa do Dimensionamento se dará mediante a identificação da força<br>de trabalho e sua composição, incluída todos os vínculos: pessoal efetivo, terceirizado, bolsista; a definição da estrutura organizacional e suas competências e análise<br>dos processos. |                                                                                                    |                 |                 |                      |
| Setores de Trabalho<br>Conferir o organograma de sua Unidade e atualizar os dados necessários. Em caso<br>de inclusão ou exclusão de setor, enviar solicitação através do e-mail:<br>sig.suporte@ifrs.edu.br                                                                                                    | Atribuições da Unidade<br>Descrever as atribuições formais ou informais da unidade.                                                                                   |                 |                 |                      |
| Descrever Processo de Trabalho<br>Descrever o processo de Trabalho da Unidade de Trabalho.                                                                                                    | Força de Trabalho<br>Relatório Força de Trabalho<br>Clique aqui para cadastrar a força de trabalho de sua unidade. Este procedimento<br>é realizado em vários passos: |                 |                 |                      |
| Menu Dimensionamento                                                                                                    |                                                                                                    |                 |                 |                      |
| SIGRH   Departamento de Tecnologia da Informação   Copyright © 2007-2022 - UFRN - sigprod-m5-host.inst1 - vSNAPSHOT                                                                                                    |                                                                                                    |                 |                 |                      |